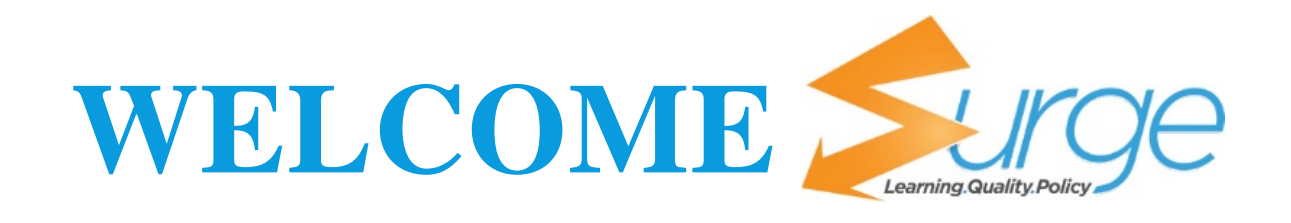

### **HOW TO ACCESS SURGE LEARNING**

To access Surge Learning, please visit our website <u>www.surgelearning.ca</u>

Surge Learning is web-based, therefore you can access it via the web—from your workplace, from your home, from your mobile devices, and any place with accessible Wi-Fi!

Page**1** 

## Once you have reached our website, Click Login on the top right of our webpage

### How to Log In to Surge Learning

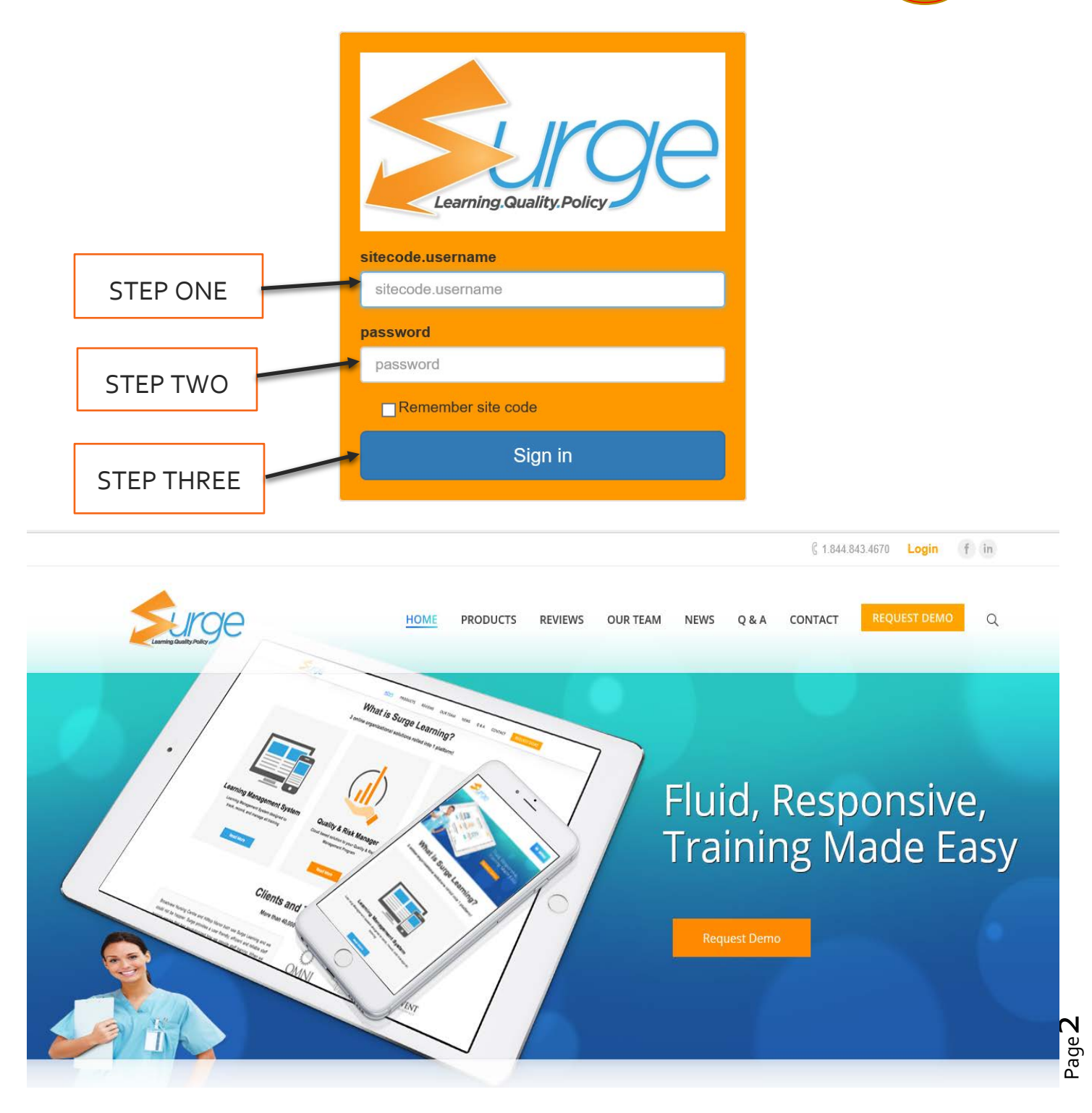

#### **STEP ONE: TYPE IN YOUR USERNAME**

- 1. Enter in your site code followed by a period (.)
- 2. Type the FIRST FOUR LETTERS of surname, followed by the initial of your first name. (For Example: Jane smith would be <u>sitecode.smitj</u>)

#### **STEP TWO: TYPE IN YOUR PASSWORD**

Your password: will be provided to you

#### **STEP THREE: CLICK "SIGN IN"**

When you log into Surge Learning for the first time, you may be prompted to change your password. You will not be able to proceed until this step has been completed.

| PLEASE CHANGE YOUR PASSWORD                                                                                         |
|----------------------------------------------------------------------------------------------------|
| For better security, please update your password. Choose something that is hat to guess but that you will remember. |
| Password must be minimum 5 characters<br>Please do not use spaces                                                   |
| New Password                                                                                                    |
| Confirm Password                                                                                                    |
|                                                                                                    |

# Education Coordinators have the ability to turn this feature on or off

### Welcome to Your Home Page!

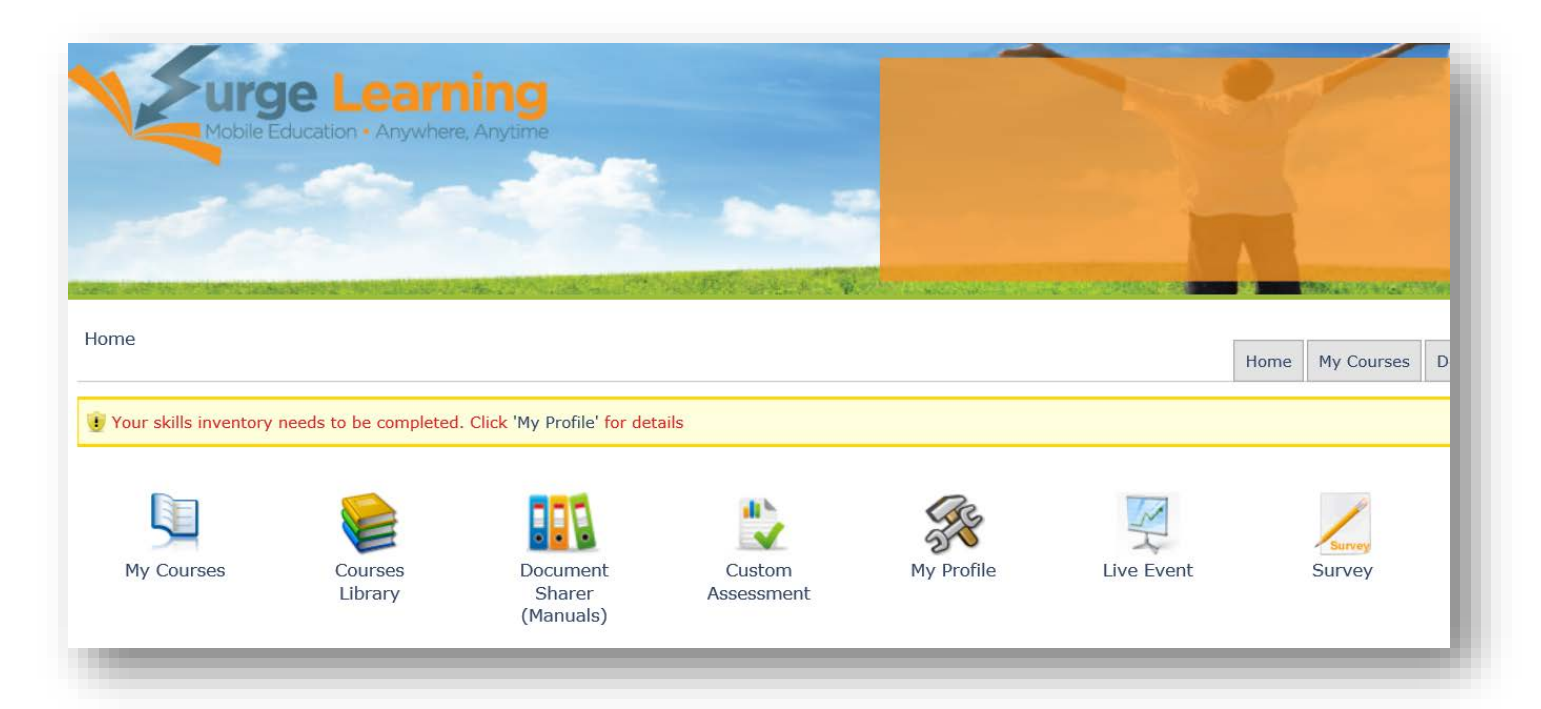

| FUNCTION                     | WHAT IS IT FOR                                                                                             |
|------------------------------|----------------------------------------------------------------------------------------------------|
| My Courses                   | Courses that have been ASSIGNED to you <b>, whether to</b><br>yourself individually or as a department     |
| <b>Courses Library</b>       | Resource Library of OPTIONAL e-learning courses                                                            |
| Document Sharer<br>(Manuals) | Resources that you can read at your own pace (ie:<br>Handouts, Policies and Procedures)                    |
| Custom<br>Assessment         | Identifies your learning goals and provides an evaluation of your organization's staff development program |
| My Profile                   | Change your Password and complete a skills inventory                                                       |
| Live Events                  | Attendance tracking for in-services and instructor facilitated education                                   |
| Survey                       | Allows the organization to invite staff to take an anonymous survey to collect feedback and data           |

#### **Managing Your Profile**

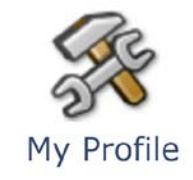

#### 1. In your Home Screen, click on My Profile

#### Edit Settings

PERSONAL INFORMATION

| Display Name:          | Jane Doe                                                  |  |  |  |
|------------------------|-----------------------------------------------------------|--|--|--|
| Email:                 | YourEmailHere@email.com                                   |  |  |  |
| Username:<br>Password: | demo.jdoe                                                 |  |  |  |
| Surge Correspondence:  | check to receive emails about new features and<br>updates |  |  |  |
| Surge Alerts:          | <ul> <li>check to receive weekly status emails</li> </ul> |  |  |  |
| Language:              | English •                                                 |  |  |  |

#### In this screen you can:

- Add your email (optional)
- Change your password
- Check to receive Surge Correspondence (Newsletters, version release updates, etc)
- Check to receive Weekly Status Emails A GREAT way to get a snapshot of what's coming due that week, sent right to your email!
- Update your Skills Inventory (if set up by your Organization)

#### **Custom Assessments**

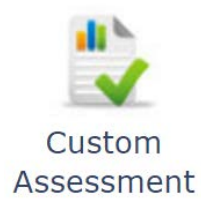

#### Q: How will I know if I have a Custom Assessment to do?

**A:** When you log into Surge Learning it will tell you that you have an assessment to do if one has been assigned

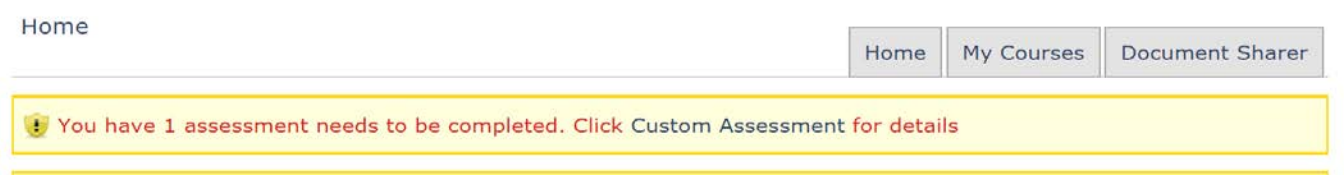

#### Q: How do I complete it?

**A:** Click on the Custom Assessment word in your reminder (see picture above) or click on the icon itself

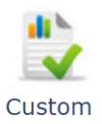

Once you have entered Custom Assessment, Click on the name of Assessment the assessment. Answer the following questions fully, and click SUBMIT to finish. This helps your organization identify the learning needs of the staff, and evaluate the effectiveness of their Education Program offered to promote staff development.

#### Custom Assessment

| Question                                                                                   | Answers                                                                                                    |
|--------------------------------------------------------------------------------------------|----------------------------------------------------------------------------------------------------|
| In your opinion, how is the educational program benefiting your professional development?: | <ul> <li>I find it very beneficial</li> <li>I find it repetitive and not beneficial</li> <li>Sometimes it is useful</li> </ul> |
| How could the educational program better meet your learning needs?:                        | <ul> <li>Off site training opportunities</li> <li>Relevant guest speakers</li> <li>Fun awareness weeks</li> </ul>              |
| Which presentation style do you find the most effective? (Please choose all that apply) :  | <ul> <li>Flip chart</li> <li>Handouts</li> <li>Group work and role play</li> <li>Videos</li> </ul>                             |

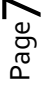

#### **Completion of Required Courses**

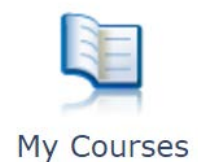

#### When education, policies and procedures are assigned to you, whether individually or to your department, you will find those items in My Courses.

| Home >> My Courses                                                                                |             |            |             | Home My             | / Courses       | Document Sharer                       |
|---------------------------------------------------------------------------------------------------|-------------|------------|-------------|---------------------|-----------------|---------------------------------------|
| My Required Courses                                                                               |             |            |             | My Cours            | e History 🎙     | Courses Library                       |
| Search<br>Search For Course<br>Show incomplete only<br>incomplete only<br>complete and incomplete | Go          |            |             |                     |                 | Legend:<br>- Past due<br>- Coming Due |
| 😑 Title                                                                                           | Length      | Department | Due<br>Date | Course<br>Completed | Test<br>Complet | ed                                    |
| Number of Courses: 0<br>Fotal Course Time: 0 hour(s) 0 minutes                                    | s 0 seconds |            |             |                     |                 |                                       |

The colour legend on the right of page, helps you identify priority courses:

- Pink: Courses that are highlighted in pink are Past Due
- Yellow: Courses that are highlighted in yellow are Coming Due within a 30 day period
  - Past due
  - Coming Due

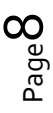

### How Do I Take a Course?

# Click on the title of the Course/Policy you wish to take. You will then see a screen that looks similar to this:

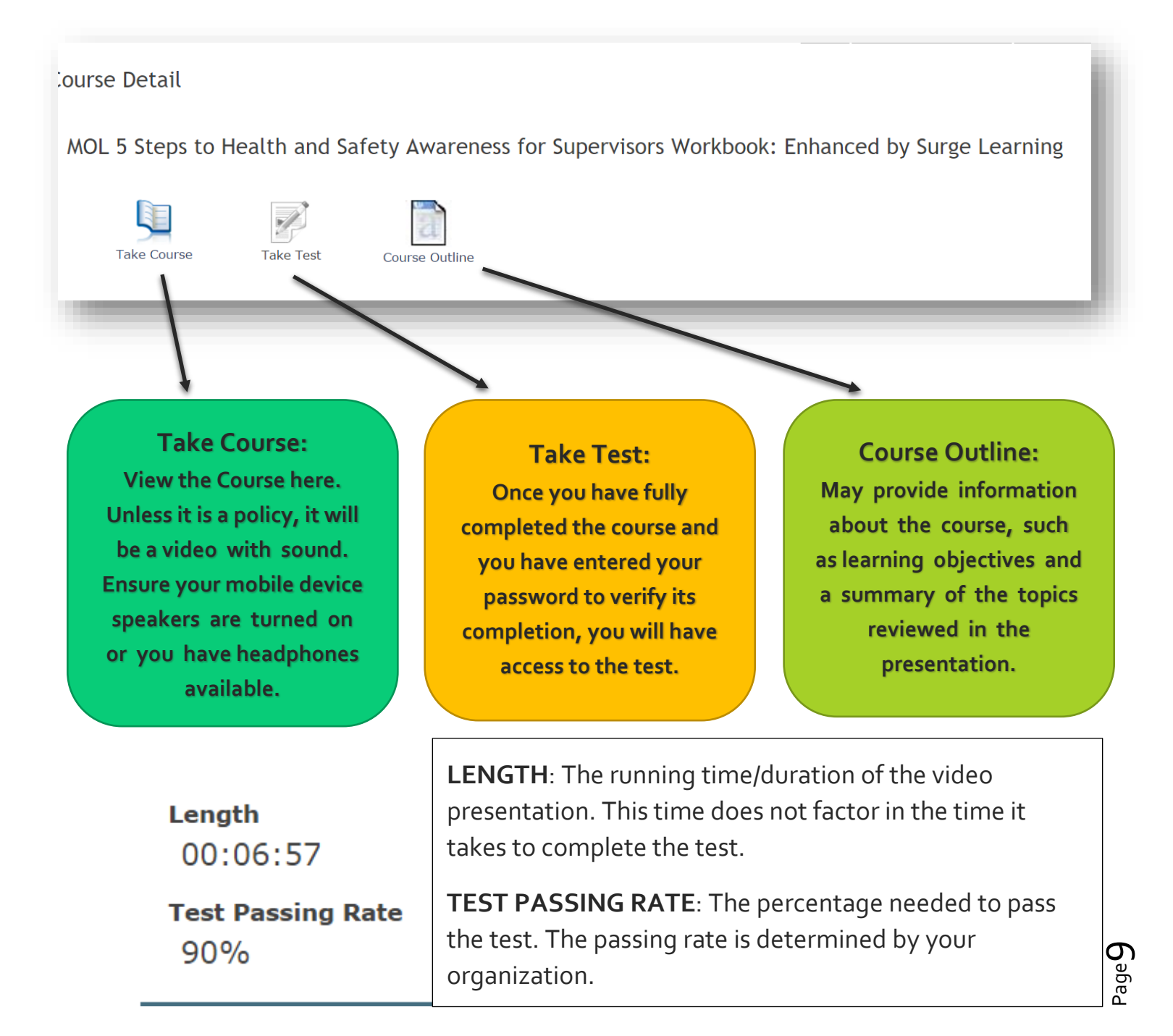

### How Do I Take a Course?

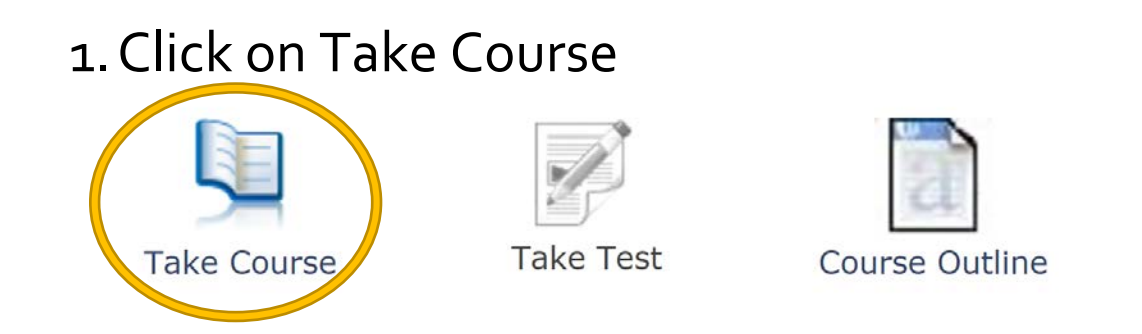

Your video/policy will load. Once you have watched the course, click on I have completed this course

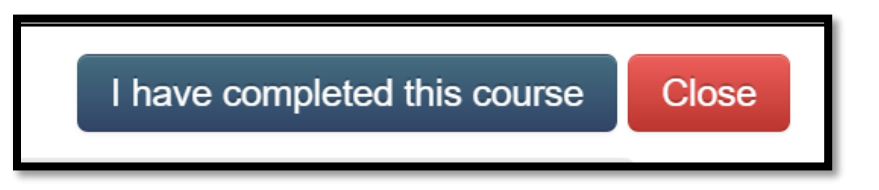

Please watch the course fully. If you try to close the education without watching its full duration, the system will remind you that you have not watched the whole module.

 The estimated time for this course is 00:04:48. You have currently only been on the course for 00:00:06.
 Please return to the course and make sure you complete the entire content.

Completion time is recorded in your course history

**Return to Course** 

### **Course Completion Verification**

Once you have completed the course and clicked,

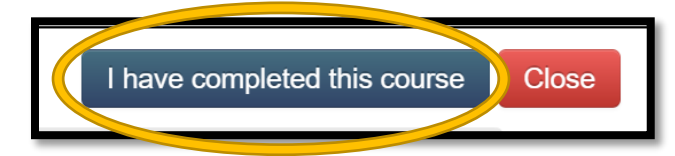

You will need to verify one of two things, by clicking on one of the options below:

- You completed the course and understand the content
- You completed the course and have a question for your supervisor

If you selected that you did not understand, you may type in a question in the field provided which will send directly to your supervisor

Enter your Surge Learning password and click SUBMIT

**COURSE COMPLETION VERIFICATION** 

I have completed the education on Falls Prevention Part 1: An Introduction by Surge Learning Inc. and understand the content

I have completed the education on Falls Prevention Part 1: An Introduction by Surge Learning Inc. and have a question for my supervisor or education co-ordinator

I have a question about....

Please enter your Surge Learning password to verify yourself

### **Proceeding to the Test**

Once you have verified your understanding of the material and signed off on the Course as complete with your Surge Learning, you will notice that the test is now available.

Falls Prevention Part 1: An Introduction by Surge Learning Inc.

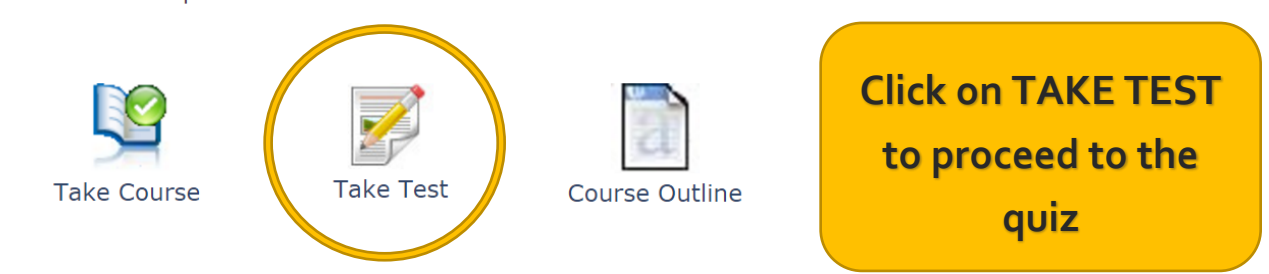

You will notice the passing rate at the top of the screen. This passing rate is set by your organization. For each question, click on your answers and complete ALL questions. **Click SUBMIT** and Surge Learning will mark your test right away!

Back to Course Course Title Falls Prevention Part 1: An Introduction by Surge Learning Inc. Passing Rate: 80% Questions Options ○ A. Fractures A serious injury includes: B. Lacerations requiring sutures C. An injury requiring assessment in ER or admission to hospital D. The result of every fall E. A, B, and C only is defined as a sudden and unintentional change A. Near Miss in position resulting in an individual landing at a lower level B. A fall such as on an object, the floor, or the ground, with or without C. Serious Injury

injury

### **Marking the Test**

Surge Learning will indicate if you did not pass the test, and will display the percentage you obtained.

|                                                                                       |                                                                                                    | Back to Cou                                                                                                    |  |  |
|---------------------------------------------------------------------------------------|----------------------------------------------------------------------------------------------------|----------------------------------------------------------------------------------------------------|--|--|
| Course Title                                                                          | Falls Prevention Part 1: An Introd                                                                                    | uction by Surge Learning Inc.                                                                                                    |  |  |
| Passing Rate:                                                                         | 80%                                                                                                    |                                                                                                    |  |  |
| Name:                                                                                 | Amanda France Vour toot roculto                                                                                       |                                                                                                    |  |  |
| Total Score:                                                                          | 50%                                                                                                    | our lest results                                                                                                    |  |  |
| Date Taken:                                                                           | November 30, 2015                                                                                                    |                                                                                                    |  |  |
| Remarks Sorry you did not pass the test. Passing score is 80%, you need to retal      |                                                                                                    | assing score is 80%, you need to retake the test                                                                                 |  |  |
| Quantiana                                                                             |                                                                                                    | Answers and Pationals                                                                                                    |  |  |
| Questions                                                                             |                                                                                                    |                                                                                                    |  |  |
| A is defined as<br>in position resulting in an<br>such as on an object, the<br>injury | s a sudden and unintentional change<br>n individual landing at a lower level<br>floor, or the ground, with or without | B. A fall ✓                                                                                                    |  |  |
| A serious injury includes                                                             | :                                                                                                    | A. Fractures × Rationale: The correct answer is E. Fractures, lacerations requiring sutures, AND any injury requiring assessment |  |  |
|                                                                                       |                                                                                                    | in ER or admission to hospital are all considered serious injuries                                                               |  |  |

You will be able to see what questions you answered correctly, and which ones were incorrect. If you did not pass the test and you would like to retake it, please click on **Back to Course** on the top right and complete the same steps you did taking the test the first time.

*If you need to retake the test*, please note: YOU DO NOT NEED TO TAKE THE COURSE AGAIN.... Unless you want to !

When you have successfully completed the test, a checkmark will appear, indicating it is officially complete.

A course is FULLY complete, when BOTH the course and the test have been completed fully.

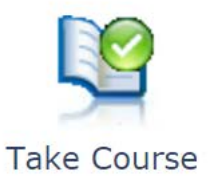

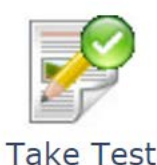

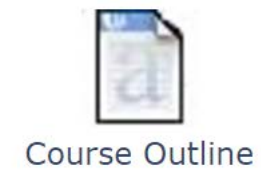

Surge Learning will track the completion dates and times of both the course and the test. You can even print a certificate for your records if you like!

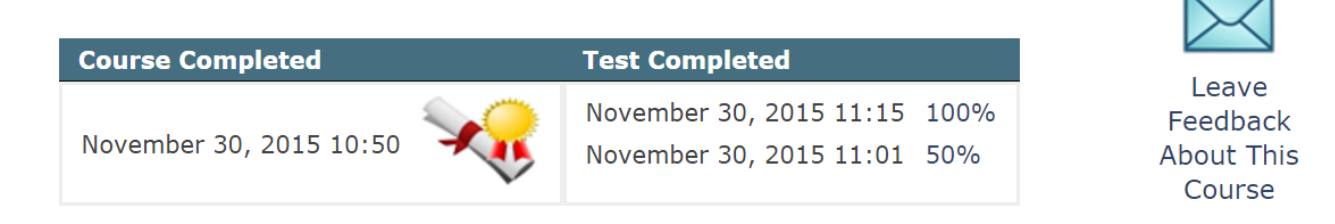

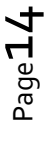